## Information manual

This guide is intended for devices enrolled in Intune/Autopilot. You can check this by clicking the start button and immediately start typing the following, "access work or school" and pressing enter.

|                                                                                                    | Q | acces work or school |  |  |
|----------------------------------------------------------------------------------------------------|---|----------------------|--|--|
| On this window you can check whether your device is connected to Azure AE<br>Access work or school |   |                      |  |  |

| Get ac<br>means<br>such a<br>them. | cess to resources like email, apps, and the network. Connecting<br>your work or school might control some things on this device,<br>s which settings you can change. For specific info about this, ask |
|------------------------------------|----------------------------------------------------------------------------------------------------|
| +                                  | Connect                                                                                                    |
|                                    | Connected to UGent's Azure AD<br>Connected by <del>Conference</del> @UGent.be                                                                                                    |

**Please note**, to add the network drives to your device via this manual, a connection to the UGent network is required.

## Network drives on a UGent device

The easiest way to add the network drives to your computer is via "Company Portal", you can find this application in your start menu.

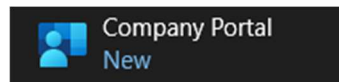

In this application you will see the category "Apps" on the left, if you click on this you can see all available applications.

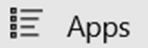

For the Network drives, we are looking for the application called "Network drives".

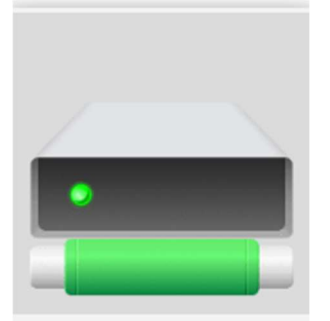

Network drives

Click on this application and then click on the "install" button on the top right to add the network drives to your device.

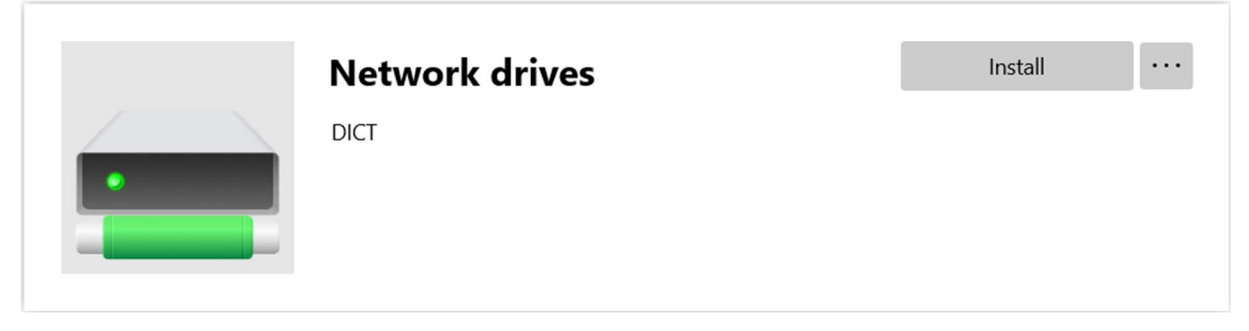

This will now download and run a script to add the network drives.

Please note, you must be connected to the UGent network.